## Sisters GRO/AwardSpring Reviewer Help Guide

Navigate to <a href="https://sistersgro.awardspring.com/">https://sistersgro.awardspring.com/</a>

| 🙏 Ho       | ome Page                          | × +                   |                                                                                                    |
|------------|-----------------------------------|-----------------------|----------------------------------------------------------------------------------------------------|
| <u>ۍ</u> ا | https:// <b>sistersgro.awar</b> c | spring.com            |                                                                                                    |
|            |                                   | gro                   | Sm                                                                                                    |
|            | 🛇 Scholarships                    | and the second second |                                                                                                    |
|            | Donors                            | NG I                  | and the second second s |
|            | →] Sign In                        | Sign In               | ATT AND AND AND AND AND AND AND AND AND AND                                                                                                    |
|            | At Register                       | Email                 |                                                                                                    |
|            |                                   | Password              |                                                                                                    |
|            |                                   | Ec                    | rgot password                                                                                                    |
|            |                                   | Sign In               |                                                                                                    |
|            |                                   | DON'T HAVE AN ACCOUNT |                                                                                                    |
|            |                                   | Register              |                                                                                                    |
|            |                                   | State P               |                                                                                                    |

If this is the <u>first time</u> you are logging in (or have forgotten your password,) please click on the Forgot password link:

| Signin   |                        |
|----------|------------------------|
| Email    |                        |
|          |                        |
| Password |                        |
|          |                        |
|          | Forgot password        |
|          | Cien In                |
|          | Sign in                |
|          |                        |
|          | DON'T HAVE AN ACCOUNT? |
|          | Register               |

Enter your email address and click on "Reset Password"

| set Password                                                                                                    | <u>Back to Sign</u>                                       |
|----------------------------------------------------------------------------------------------------|-----------------------------------------------------------|
| Enter your email address below and<br>password will be sent to you. If you'<br>contact us by calling 1-888-258-5628 | l a link to reset your<br>re still having problems,<br>3. |
| Empil                                                                                                    |                                                           |

Check your email for a message entitled "AwardSpring Password Reset." Note that the password reset link will expire after 24 hours.

If you do not see this email in your inbox, please check your Junk/Spam Folder(s). If you still don't receive it verify with your committee chair which email address they submitted (it may be john.smith@gmail.com vs. johnsmith@gmail.com.) Email <u>regan@sistersqro.org</u> if you are still having issues.

Click on the "Reset Password" in the middle of the email message or copy and paste the link at the bottom of the email into your web browser address bar.

| Sisters GRO <sistersgro@mail.awardspring.com></sistersgro@mail.awardspring.com> |                                                                                                    |
|---------------------------------------------------------------------------------|----------------------------------------------------------------------------------------------------|
| to me 💌                                                                         |                                                                                                    |
|                                                                                 | gro                                                                                                    |
|                                                                                 | Hello,                                                                                                    |
|                                                                                 | Click below to reset your AwardSpring password. The link will be valid for 1 day.                                                                                                    |
| [                                                                               | Reset Password                                                                                                    |
|                                                                                 | If you haven't requested a password change, please contact us at 1-<br>888-258-5628. Thanks!                                                                                            |
|                                                                                 | The AwardSpring Team                                                                                                    |
|                                                                                 | Can't click the link? Try copying and pasting the following web address into your browser. <u>https://sistersgro.awardspring.com/PasswordReset/</u><br>dcc94ac747f1446ab13ff957ad6a6a0f |
|                                                                                 |                                                                                                    |

| Enter | your | password | on the | screen | twice and | click on | "Reset Password." |
|-------|------|----------|--------|--------|-----------|----------|-------------------|
|-------|------|----------|--------|--------|-----------|----------|-------------------|

|                               |    | Strength                     | Strong |
|-------------------------------|----|------------------------------|--------|
| Enter your new password below |    |                              |        |
| New password                  |    | Requirements                 |        |
|                               |    | At least 7 char              | acters |
|                               | .2 | Must have 3 of 4             |        |
| Confirm new password          |    | 1 uppercase le               | etter  |
|                               | ۹  | <ul> <li>1 number</li> </ul> |        |
|                               | •  | 1 special chara              | acter  |
|                               |    |                              |        |
| Reset Password                |    |                              |        |
|                               |    |                              |        |

You will now be directed to the Privacy and Policy Use agreement page. Please read the policies and click the checkbox next to "I agree to the AwardSpring Terms of Use and Privacy Policy" and then click "Accept Agreement."

| and |   |
|-----|---|
| gig | ~ |

| Ivacy and Use F                                               | olicy                                            |             |  |
|---------------------------------------------------------------|--------------------------------------------------|-------------|--|
| On this page you'll be agree                                  | g to a few things in order to use the AwardSprir | ng website: |  |
| The <u>AwardSpring Privacy</u> The <u>AwardSpring Terms c</u> | olicy.<br>Use                                    |             |  |
| I agree to the AwardSpr                                       | g Terms of Use and Privacy Policy.               |             |  |
| Accept Agreement                                              | Cancel                                           |             |  |
|                                                               |                                                  |             |  |

Once logged in you will be brought to your dashboard which displays a list of Scholarships listed under Groups. (NOTE: if you see Applicants you are a donor in the system, see the next screen shot for how to get to your current applicants)

You will see percent complete (reviewed) and the number of applicants remaining to be scored.

| Groups | Review Groups           |                   |                      |
|--------|-------------------------|-------------------|----------------------|
|        | <u>NAME</u> A V         | <u>% COMPLETE</u> | APPLICANTS REMAINING |
|        | All Scholarships Review | 0%                | 3                    |
|        |                         | -                 |                      |
|        |                         |                   |                      |
|        |                         |                   |                      |
|        |                         |                   |                      |

If you are considered a donor/reviewer (vs. a reviewer) you may see an Applicants and Assignments tab. Select Assignments:

| 2 | Applicants  | ļ                 | pplicants                                        |                  |                           |                     |
|---|-------------|-------------------|--------------------------------------------------|------------------|---------------------------|---------------------|
| ★ | Assignments | $\langle \square$ |                                                  |                  | Search Applicants by Name | Q                   |
|   |             |                   | Name 🔺 🔻                                         | Scholarship Name | Award Amount              | Award Decision Date |
|   |             | Y                 | You don't have any applicants associated yet. Ch | eck back later!  |                           |                     |
|   |             |                   |                                                  |                  |                           |                     |

You can begin scoring by clicking on a Group/Scholarship Name.

| ③ Groups | Review Groups              |                |                          |  |  |  |
|----------|----------------------------|----------------|--------------------------|--|--|--|
|          | Scholarship Name 🐥 👻       | % Complete 🚊 👻 | Applicants Remaining 🔺 👻 |  |  |  |
|          | Good Samaritan Scholarship | 0%             | 50                       |  |  |  |
|          | Alumni Award               | 14%            | 37                       |  |  |  |
|          |                            |                |                          |  |  |  |
|          |                            |                |                          |  |  |  |

You will be taken to the Applicant List page where you can see all the applicants who have applied for the scholarship alongside the Review Status column and Score column.

| * | My Groups | All Scholarships Review           Q Search by Applicant         Applicant List         Instruction |           |               |       |  |  |
|---|-----------|----------------------------------------------------------------------------------------------------|-----------|---------------|-------|--|--|
|   | /         | APPLICANT                                                                                          | STUDENTID | STATUS        | SCORE |  |  |
|   |           | 3 TOTAL • 0% REVIEWED                                                                              |           |               |       |  |  |
|   |           | Beharry, Stacy                                                                                     | 10008932  | Not Completed |       |  |  |
|   |           | Carter, Benjamin                                                                                   | 877601    | Not Completed |       |  |  |
|   |           | Miller, Sean                                                                                       | 877603    | Not Completed |       |  |  |
|   |           |                                                                                                    |           |               |       |  |  |
|   |           |                                                                                                    |           |               |       |  |  |
|   |           |                                                                                                    |           |               |       |  |  |

Click on an applicant to begin reviewing their application. Below is an example of a student that is ready to be scored.

You'll notice that the score board will populate on the right side of the screen, with a score card for every critieria that the student needs to be scored on.

| All Scholarships Review<br>0/3 Graded • 0% progress |                                                                  | Save and Exit                            | Score Cards        | Instructions          |
|-----------------------------------------------------|------------------------------------------------------------------|------------------------------------------|--------------------|-----------------------|
|                                                     | 😌 Beharry, Stacy 👻                                               | Next Applicant >                         | Beharry, Stacy     |                       |
| Academic                                            |                                                                  |                                          | 720 Essay          |                       |
| College GPA                                         |                                                                  |                                          | /10 GPA            |                       |
|                                                     |                                                                  |                                          | Notes              | Scores are auto saved |
| Essay                                               |                                                                  |                                          | Notes are optional |                       |
| Please write an essay sharing                       | g your life experiences that you've truly enjoyed and those t    | hat you haven't. You may share as        | L                  |                       |
| When my parents finally revea                       | <br>aled to me that my grandmother had been battling liver cance | r, I was twelve and I was angrymostly    | Ne                 | xt                    |
| with myself. They had wanted                        | to protect meonly six years old at the timefrom the compl        | ex and morose concept of death.          |                    |                       |
| However, when the end inevit                        | tably arrived, I wasn't trying to comprehend what dying was; I v | was trying to understand how I had been  |                    |                       |
| able to abandon my sick gran                        | dmother in favor of playing with friends and watching TV. Hur    | t that my parents had deceived me and    |                    |                       |
| resentful of my own oblivion,                       | I committed myself to preventing such blindness from resurfa     | acing.                                   |                    |                       |
| I became desperately devoted                        | d to my education because I saw knowledge as the key to freei    | ing myself from the chains of ignorance. |                    | X                     |
| While learning about cancer in                      | n school I promised myself that I would memorize every fact a    | nd absorb every detail in textbooks and  |                    |                       |
| online medical journals. And a                      | as I began to consider my future, I realized that what I learned | in school would allow me to silence that |                    |                       |
| which had silenced my grand                         | mother. However, I was focused not with learning itself, but w   | ith good grades and high test scores. I  |                    |                       |
| started to believe that acaden                      | nic perfection would be the only way to redeem myself in her     | eyesto make up for what I had not        |                    |                       |
| done as a granddaughter.                            |                                                                  |                                          |                    |                       |

You'll also have access to any instructions that the scholarship chair added for you under the Instruction tab, located on the right side of the screen. Or at the minimum, the description of the scholarship as it was viewed by the students.

## After you have completed scoring an applicant, click the "Next Applicant" to proceed with reviewing the next applicant.

| All Scholarships Review<br>0/3 Graded • 0% progress                                                                                                    |  | Save and Exit    | Score Cards                                                                                                    | Instructions                                                                                                    |
|----------------------------------------------------------------------------------------------------|--|------------------|----------------------------------------------------------------------------------------------------|----------------------------------------------------------------------------------------------------|
| Academic<br>College GPA<br>3.5                                                                                                    |  | Next Applicant > | Essay: Score the stude<br>word count number (0<br>successfully addressed<br>GPA: If their GPA is ab<br>between 5-10. If their 0<br>them between 0-5. | nt based on their grammar (0-5),<br>-5), and whether they<br>I the assigned topic (0-10).<br>ove 3.6, please score them<br>3PA is below 3.6, please score |
| Essay Please write an essay sharing your life experiences that you've truly enjoyed and those that you haven't. You may share as many examples as you'd like. When my parents finally revealed to me that my grandmother had been battling liver cancer, I was twelve and I was angry-mostly with myself. They had wanted to protect meonly six years old at the timefrom the complex and morose concept of death. However, when the end inevitably arrived, I wasn't trying to comprehend what dying was; I was trying to understand how I had been able to abandon my sick grandmother in favor of playing with friends and watching TV. Hurt that my parents had deceived me and resentful of my own oblivion, I committed myself to preventing such blindness from resurfacing. I became desperately devoted to my education because I saw knowledge as the key to freeing myself from the chains of ignorance. While learning about cancer in school I promised myself that I would memorize every fact and absorb every detail in textbooks and online medical journals. And as I began to consider my future, I realized that what I learned in school would allow me to silence that which had silenced my grandmother. However, I was focused not with learning itself, but with good grades and high test scores. I started to believe that academic perfection would be the only way to redeem myself in her eyesto make up for what I had not done as a granddaughter. |  |                  |                                                                                                    |                                                                                                    |

## Once you have finished scoring, you can click the "Save and Exit" button.

| All Scho<br>3/3 Grade | larships Review<br>ed • 100% progress                                                                                                    | Save and Exit   | Sc         | core Cards       | Instructions           |
|-----------------------|----------------------------------------------------------------------------------------------------|-----------------|------------|------------------|------------------------|
| < Pro                 | evious Applicant 🛛 Ət Miller, Sean 🝷                                                                                                    |                 | Miller, Se | ean<br>/20 Essay |                        |
| Acade                 | mic                                                                                                    |                 |            | J                |                        |
|                       | College GPA<br>3.4                                                                                                    |                 | 9          | /10 GPA          | Secret are suite rayed |
|                       |                                                                                                    |                 | Notes      |                  | Scores are auto saveu. |
| Essay                 |                                                                                                    |                 | Notes a    | re optional      |                        |
|                       | Please write an essay sharing your life experiences that you've truly enjoyed and those that you haven't. Yo many examples as you'd like. | u may share as  |            |                  |                        |
|                       | When my parents finally revealed to me that my grandmother had been battling liver cancer, I was twelve and I                             | was angrymostly | 1          | 1                | Next                   |
|                       | with myself. They had wanted to protect me-only six years old at the time-from the complex and morose concept of death.                   |                 |            |                  |                        |
|                       | However, when the end inevitably arrived, I wasn't trying to comprehend what dying was; I was trying to understand how I had been         |                 |            |                  |                        |
|                       | able to abandon my sick grandmother in favor of playing with friends and watching TV. Hurt that my parents had deceived me and            |                 |            |                  |                        |
|                       | resentful of my own oblivion, I committed myself to preventing such blindness from resurfacing.                                           |                 |            |                  |                        |
|                       | I became desperately devoted to my education because I saw knowledge as the key to freeing myself from the chains of ignorance.           |                 |            |                  |                        |
|                       | While learning about cancer in school I promised myself that I would memorize every fact and absorb every detail in textbooks and         |                 |            |                  |                        |
|                       | online medical journals. And as I began to consider my future, I realized that what I learned in school would allow me to silence that    |                 |            |                  |                        |
|                       | which had silenced my grandmother. However, I was focused not with learning itself, but with good grades and high test scores. I          |                 |            |                  |                        |
|                       | started to believe that academic perfection would be the only way to redeem myself in her eyesto make up for what I had not               |                 |            |                  |                        |
|                       | done as a granddaughter.                                                                                                    |                 |            |                  |                        |

The Groups tab will show 100% complete and 0 applicants remaining.

## **Review Groups**

| NAME 🔺 🕶                | <u>% COMPLETE</u> | APPLICANTS REMAINING |
|-------------------------|-------------------|----------------------|
| All Scholarships Review | 100%              | 0                    |

Select the drop down menu at the top right of the screen to log out of your account.

| anamar | ialopez@gmail.com |
|--------|-------------------|
|        | Account           |
|        | Log Out           |
|        |                   |
|        |                   |
|        |                   |